2020年山东大学未来科学营报名系统操作指南 各位同学、各位家长:

请参考如下步骤一步步操作即可,建议在系统报名之前请先完成 附件 1 报名表\_2020 年山东大学未来科学营的填写和签字盖章,并 对应整理成 PDF 文件(其他格式无效,比如.jpg)。 四个重要环节:注册、报名、提交材料、上传一寸照

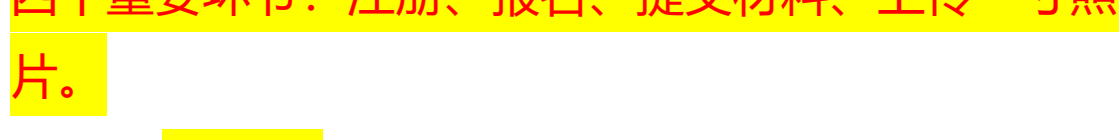

1、 <mark>谷歌浏览器</mark>输入报名网址:

https://www.cxcye.cn/sdukxy/third

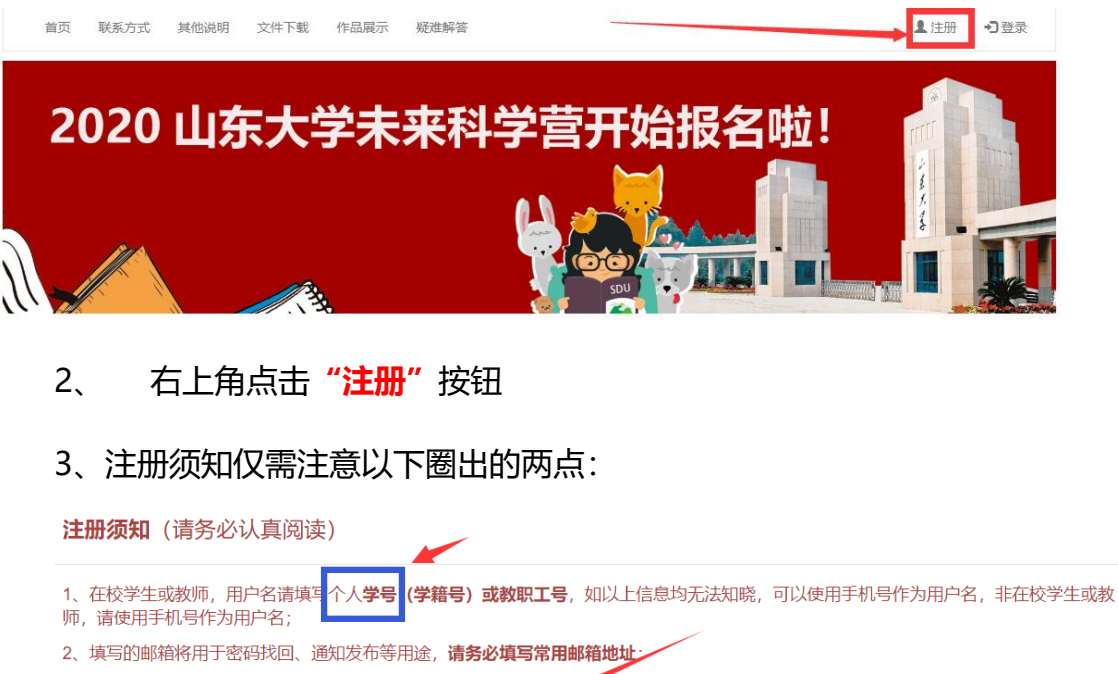

3、学生注册时,对于**在校大学学生**,所在院校一项选择当前所在大学院校;对于**在校中小学生**,学生类型选择"其他",所在院校一项小学生 选择"小学部",初中生选择"初中部",高中生选择"高中\*";如此**非在校学生**,学生类型选择"其他",所在院校一项选择"其他院校";

4、教师注册时,对于**在校大学教师**,所在院校一项选择当前所在大学院校;对于**在校中小学教师**,所在院校一项小学教师选择"小学部",初 中教师选择"初中部",高中教师选择"高中部";对于**非在校教师**,所在院校一项选择"其他院校";

- 5、中小学学生或教师注册时,请在备注中填写所在学校全称,请认真如实填写;
- 6、在校大学学生或教师注册时,如在填写所在院校一栏时未找到所在大学院校,或有其他疑问**请发送邮件至ccac@vip.163.com**。
- 7、对于山东大学本科学生,平台已将选课系统学生信息导入到本系统,用户名为学号,密码为选课系统密码,请跳过注册直接登录;

8、对于中小学生,因系统中并没有录入中小学学校信息,因此所在院校一栏请不要随意选择,随意填写会影响到今后参加本平台的各类比赛 或夏令营,正确方式见第3、5条。 3、如下图所选,用户类型选"学生"、学生类型选"其他"、所在院校选 框手动输入"高中部",即可搜索出来,选择即可。设置密码,填写常 用邮箱(用于验证和找回密码),获取邮箱验证码。填写姓名、手机号, 备注处请完整无误填写学校名称(不要简写)。

<mark>注册环节</mark>填写的信息不可修改,请务必谨慎操 作。

|                    |        | 用户     | 注册    |         |   |
|--------------------|--------|--------|-------|---------|---|
|                    | 用户类型*  | ✔ 学生   |       | 教师      |   |
|                    | 学生类型*  | 本专科生   | ○ 研究生 | ✓ 其他    |   |
|                    | 所在院校*  | 选择所在院校 | 高中部   | 手动输入即可  |   |
|                    | 用户名*   | 高中部    |       |         |   |
|                    | 密码*    |        |       |         |   |
|                    | 确认密码*  |        |       |         |   |
|                    | 邮箱*    |        |       |         |   |
|                    | 邮箱验证码* |        |       | 获取验证码   |   |
| 姓名*                | 请输入    | 真实姓名   |       |         |   |
| 手机号 <mark>*</mark> | 请输入    | 、手机号比女 | 请正征   | 确填写学校名: | 称 |
| 备注                 | 所在学    | 校若为中小学 | 请在此境  | 写学校全称   |   |
|                    |        |        | 注册    |         |   |

点击"注册"按钮,注册完成。

姓名务必填写准确无误。

# 5、登录 (注册完跳转登录,或者返回报名首页右上角"登录"按 钮两种方式均可)

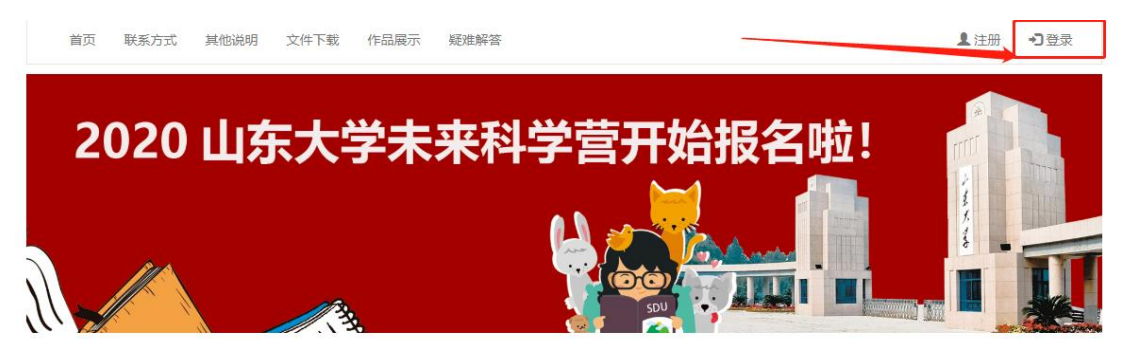

| 注册点 | 成功, 请登录! |       |               |       |
|-----|----------|-------|---------------|-------|
|     | 用户类型     | ✓ 学生○ | 教师 🔵 工作人员 🔵 រ | 平审专家  |
|     | 所在院校     | 高中部   |               | × ·   |
|     | 用户名      | 2010  |               |       |
|     | 密码       | ••••• |               |       |
|     | 验证码      | urgy  | <b>u</b> 1    | r q v |
|     |          |       | 登录            |       |

#### 登录后进入我的主页,请先完善个人信息。

| 山东大学双创教育信息管    | <b>理平台 ←</b> 收起菜单 |
|----------------|-------------------|
| <b>11</b> 我的主页 |                   |
| ❸ 操作指南         |                   |
| 警我的队伍(科学营无关)   | 系统维护通知            |
| ■ 我的作品(科学营无关)  | 系统维护通知            |
|                | 系统维护通知 系统维护通知     |
| ▲ 个人中心         |                   |
| ▶ 消息管理 〈       |                   |
| ★ 用户反馈         | ▶ 快捷方式            |
|                | 组建新队伍 报名参加比赛/科学营  |

| 用户名*  |         |
|-------|---------|
| 姓名*   |         |
| 身份证号  | 请输入身份证号 |
| 性别*   | 男       |
| 手机号码* |         |
| 固定电话  | 请输入固定电话 |
| 电子邮件* |         |
| QQ    | 请输入QQ号码 |
| 微信号   | 请输入微信号  |
| 照片*   | ▶       |
| 选择照片* |         |

**身份证号为必填选项**,其他可不填。保存后返回我的主页,进行 报名和材料上传。

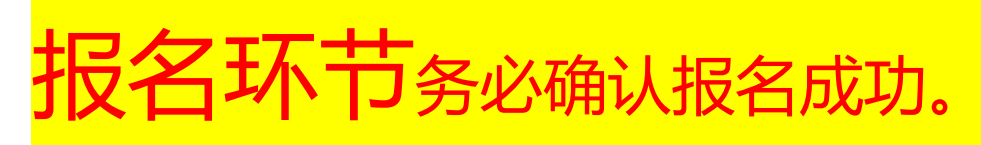

## 6、点击页面中间区域 "报名参加比赛/科学营"

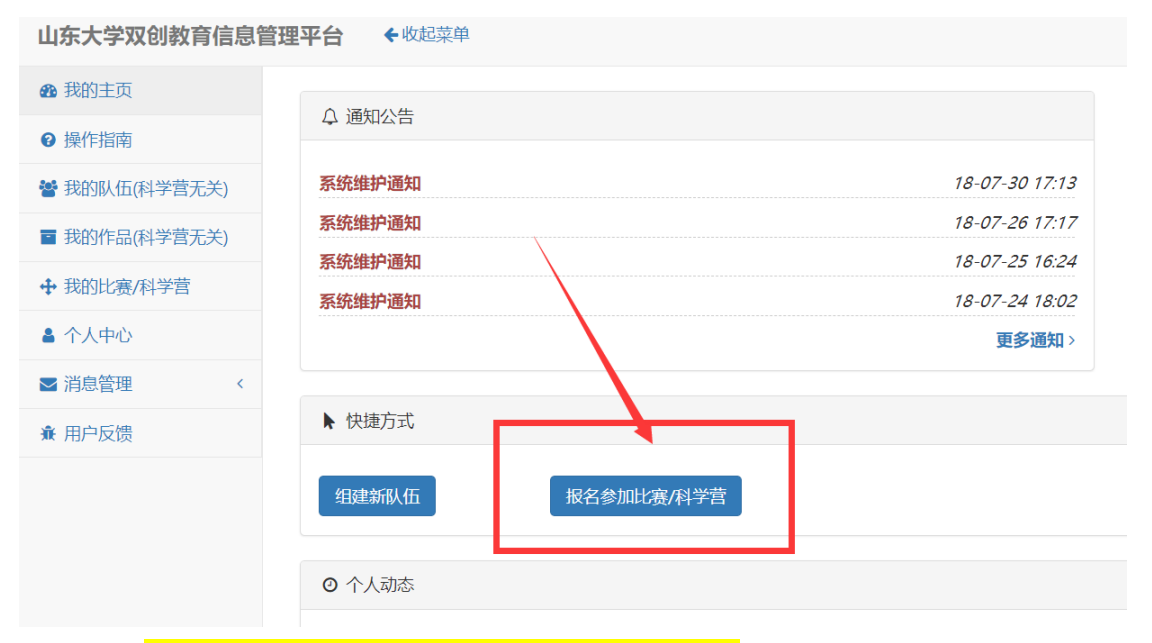

# 7、选择<mark>"2020 年山东大学未来科学营"</mark>, 列表最右侧点击

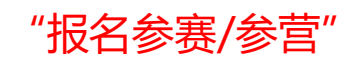

创新大赛/科学营列表

| 大资/科学营:        | 开始检索 | 清空  |        |     |                                                                                                    |                                                                                                    |      |         |
|----------------|------|-----|--------|-----|----------------------------------------------------------------------------------------------------|----------------------------------------------------------------------------------------------------|------|---------|
| 毎页显示 10 ▼ 祭记录  |      |     |        |     |                                                                                                    |                                                                                                    |      |         |
| 大赛/科学营 🎼       | 届数   | ↓ 级 | 91 J.T | 负责人 | <u>录办平台</u>                                                                                                    | 承办学校                                                                                                    | 状态   | 操作      |
|                |      |     | _      |     |                                                                                                    | Line and the second second sec | 正在进行 | 报名参赛/参营 |
| 2020年山东大学未来科学营 | 第3屆  |     |        |     | Contraction of the local distance of the local distance of the loc | 山东大学                                                                                                    | 正在进行 | 报名参赛/参营 |

## 8、请准确无误填写信息

大赛/科学营名称: 2020年山东大学未来科学营

| 选择       | 择参赛模式(科学营选个人即可)*         | ◆ 个人                    |
|----------|--------------------------|-------------------------|
|          | 邮寄地址*                    | 请输入学校或家庭地址              |
|          | 就读中学(大赛无关)*              | 请输入就读中学                 |
|          | 外语语种(大赛无关)*              | 请输入外语语种                 |
|          | 身高(大赛无关)*                | 请输入身高,以cm为单位,无需带单位      |
|          | 体重(大赛无关)*                | 请输入体重,以Kg为单位,无需带单位      |
|          | 班主任信息(大赛无关)*             | 请输入班主任信息,姓名+联系电话        |
| 照此填写     | 监护人信息(大赛无关)*             | 请输入监护人信息,姓名+联系电话        |
| 1        | 参赛方向(领域)/科学营分营*          | 2020年山东大学未来科学营          |
| 备选参赛方向(领 | 时, /科学营分营1(大赛无关)*        | 2020年山东大学未来科学营          |
| 备选参赛方向(邻 | <b>뒢域)/科学营分营2(大赛无关)*</b> | 2020年山东大学未来科学营          |
| 选择       | <b>圣参赛作品(科学营选新</b> 增即可)* | 🗌 已有作品 < 新增作品           |
| 作品题目     | 目(科学营输入"科学营"即可)*         | 请输入作品题目(科学营输入 "科学营" 即可) |
|          | 作品简介(科学营无关)              | 请输入作品简介                 |
|          |                          | 提交报名表                   |

## 其他请务必正确如实填写。

| 选择参赛作品(科学营选新增即可)*   | 已有作品 👽 新增作品             |           |    |
|---------------------|-------------------------|-----------|----|
| 作品题目(科学营输入"科学营"即可)* | 请输入作品题目(科学营输入"科学营"即可)   | 此处输入"科学营" | 即可 |
| 作品简介(科学营无关)         | <sup>请输入作品简介</sup> 此处不填 |           | 1, |
|                     | 提交报名表                   |           |    |

报名材料提交环节,务必确认上传无误。

9、作品选"新增",题目直接输入"科学营" 三字即可。

(因此系统为在校大学生科创竞赛报名使用,参赛和作品等字眼与科学营无关,请各位同学和家长无需介意)

10、准确无误填写完上述信息,点击"提交报名表"

11、继续上传报名附件等信息

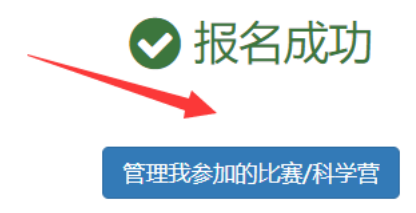

12、继续点击"管理我参加的比赛/科学营",或者在页面最右 侧点击"我的比赛/科学营",进入如下界面: (此处有如下列表 即为报名成功,否则返回上述步骤,继续操作) 山东大学双创教育信息管理平台 + 牧起菜单 母航・ 我的主页 ★ / 我的参考/科学堂列 → 
 →
 →
 →
 →
 →
 →
 →
 →
 →
 →
 →
 →
 →
 →
 →
 →
 →
 →
 →
 →
 →
 →
 →
 →
 →
 →
 →
 →
 →
 →
 →
 →
 →
 →
 →
 →
 →
 →
 →
 →
 →
 →
 →
 →
 →
 →
 →
 →
 →
 →
 →
 →
 →
 →
 →
 →
 →
 →
 →
 →
 →
 →
 →
 →
 →
 →
 →
 →
 →
 →
 →
 →
 →
 →
 →
 →
 →
 →
 →
 →
 →
 →
 →
 →
 →
 →
 →
 →
 →
 →
 →
 →
 →
 →
 →
 →
 →
 →
 →
 →
 →
 →
 →
 →
 →
 →
 →
 →
 →
 →
 →
 →
 →
 →
 →
 →
 →
 →
 →
 →
 →
 →
 →
 →
 →
 →
 →
 →
 →
 →
 →
 →
 →
 →
 →
 →
 →
 →
 →
 →
 →
 →
 →
 →
 →
 →
 →
 →
 →
 →
 →
 →
 →
 →
 →
 →
 →
 →
 →
 →
 →
 →
 →
 →
 →
 →
 →
 →
 →
 →
 →
 →
 →
 →
 →
 →
 →
 →
 →
 →
 →
 →
 →
 →
 →
 →
 →
 →
 →
 →
 →
 →
 →
 →
 →
 →
 →
 →
 →
 →
 →
 →
 →
 →
 →
 →
 →
 →
 →
 →
 →
 →
 →
 →
 →
 →
 →
 →
 →
 →
 →
 →
 →
 →
 →
 →
 →
 →
 →
 →
 →
 →
 →
 →
 →
 →
 →
 →
 →
 →
 →
 →
 →
 →
 →
 →
 →
 →
 →
 →
 →
 →
 →
 →
 →
 →
 →
 →
 →
 →
 →
 →
 →
 →
 →
 →
 →
 →
 →
 →
 →
 →
 →
 →
 →
 →
 →
 →
 →
 →
 →
 →
 →
 →
 →
 →
 →
 →
 →
 →
 →
 →
 →
 →
 →
 →
 →
 →
 →
 →
 →
 →
 →
 →
 →
 →
 →
 →
 →
 →
 →
 →
 →
 →
 →
 →
 →
 →
 →
 →
 →
 →
 →
 →
 →
 →
 →
 →
 →
 →
 →
 →
 →
 →
 →
 →
 →
 →
 → 曾我的队伍(科学营无关) 我的参赛/科学营列表 大赛/科学营名称: 队伍名称: 作品名称(科学营无关): 开始检索清空 ▲ 个人中心 每页显示 10 参赛方向(领 域)/科学营分营 :: 参赛/报名时间 :: 状态 作品(科学壹无关) 大靈/科学营名称 队伍/参营骗号 1 队伍 2020年山东大学未来 2019-12-30 报名 科学業 17281 2020年11年大学主体科学業 100

点击最右侧"详情"按钮

13、下拉鼠标找到页面中间处"科学营报名材料附件"

#### 点击"查看与提交作品/科学营材料"按钮。

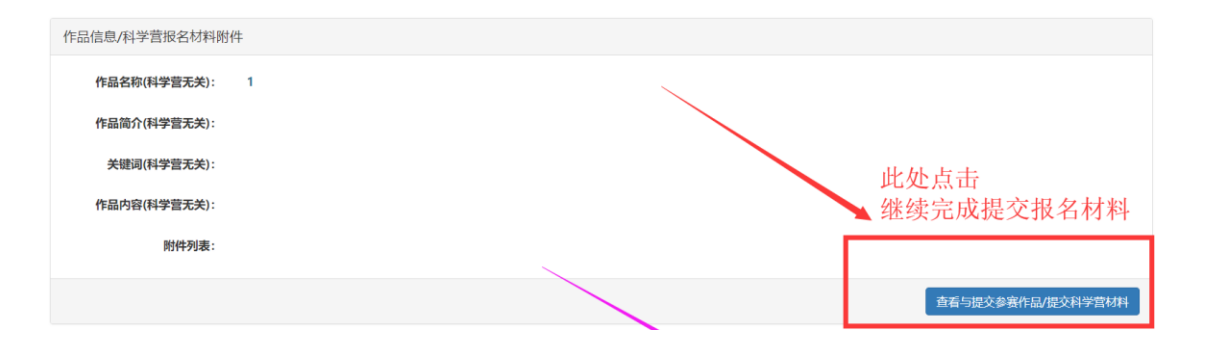

### **以下条框与科学营无关,所有\***号处填写"科学营"三字 即可,

| 品内容(科学营报名所有项目填写"科学营"三字即可) |       |                                                                        |
|---------------------------|-------|------------------------------------------------------------------------|
|                           |       |                                                                        |
| 选择作品所属的队伍                 | 个人参赛  |                                                                        |
| 作品名称*                     | 科学营   |                                                                        |
| 作品来源                      | 比赛作品  |                                                                        |
| 作品简介*                     | 科学营   |                                                                        |
|                           |       |                                                                        |
|                           |       |                                                                        |
| 关键词*                      | 科学营   |                                                                        |
| 作品内容*                     | 科学营   |                                                                        |
|                           | 保存并提交 |                                                                        |
| _                         |       | _ 业协收敕理权的报夕材料                                                          |
| Г                         |       |                                                                        |
|                           | 保存并提交 | 1、灶冶+风须信忌                                                              |
|                           |       |                                                                        |
|                           |       | ■ 2、姓名+综合信息                                                            |
| 日间学音报名附件                  |       | <ul> <li>2、姓名+综合信息</li> <li>3、姓名+其他</li> </ul>                         |
| 3/科学营报名附件                 |       | <ul> <li>2、姓名+综合信息</li> <li>3、姓名+其他</li> <li>均为单个pdf文件上传至此处</li> </ul> |
| 3/科学营报名附件<br>·列表          |       | <ul> <li>2、姓名+综合信息</li> <li>3、姓名+其他</li> <li>均为单个pdf文件上传至此处</li> </ul> |

## 将整理好的报名材料, 点击"选择"按钮, 再点击"上传"

| 作品/科学营报名附件          |                   |                                                                                                    |                        |
|---------------------|-------------------|----------------------------------------------------------------------------------------------------|------------------------|
| 附件列表                |                   |                                                                                                    |                        |
|                     | 选择文件              | <ul> <li>○</li> <li>※三」成绩信息.pdf<br/>(59.57 KB)</li> <li>●</li> <li>●</li> <li< th=""><th>×</th></li<></ul> | ×                      |
| 作品/科学营报名附件          |                   |                                                                                                    | 可以打开和下载                |
| 附件列表<br>张三_成绩信息.pdf |                   |                                                                                                    | 即完成材料上传                |
| 张三_综合信息.pdf         |                   |                                                                                                    | 打开下载 删除                |
|                     | 选择文件              | 选择 个文件                                                                                                    | 🍃 选择                   |
| 如此图列表,即             | 叩代表报              | <b>8名材料上传成功</b> 。                                                                                                    |                        |
| 上传的附件应为             | 」填写签              | 空盖章后的报名                                                                                                    | 材料,并扫描成 <b>.pdf</b> 文  |
| 件(其他类型文             | <mark>C件比如</mark> | l.jpg 等视为无效                                                                                                    | <mark>, 请务必注意)。</mark> |

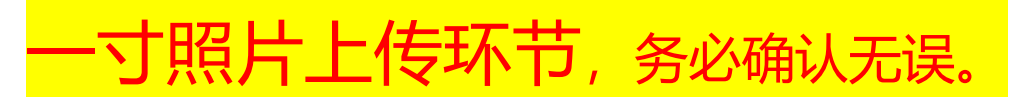

14、返回我的主页,在页面最右侧点击"我的比赛/科学营",

进入如下界面:

| 山东大学双创教育信息管   | 注理平台 ◆牧起菜单                    |         |              |         |                    |            |    |      | 号航 •           |       |
|---------------|-------------------------------|---------|--------------|---------|--------------------|------------|----|------|----------------|-------|
| <b>命</b> 我的主页 | 4. / 4500-0508-76110-04-76188 |         |              |         |                    |            |    |      |                |       |
| ● 操作描南        | # / 38239'B/6+7'#756          |         |              |         |                    |            |    |      |                |       |
| 譬我的队伍(科学君无关)  | 我的参赛/科学营列表                    |         |              |         |                    |            |    |      |                |       |
| ■ 我的作品(科学营无关) |                               |         |              |         |                    |            |    |      |                |       |
| + 我的比赛/科学营    | 大赛/科学营名称: 影                   | A伍名称:   | 作品名称(科学营无关): | 开始检索 清空 |                    |            | _  |      |                |       |
| ▲ 个人中心        | 每页显示 10 每记录                   |         |              |         |                    |            |    |      |                | 参赛/参带 |
| ■ 消息管理 〈      |                               | *       |              |         | 参赛方向 (领            |            |    |      |                | iž    |
| <b>査</b> 用户反馈 | 大臺/科学豐名称                      | 队伍/参营编号 | 計 款伍 計 作品(P  | (学营无关)  | 域) /科学营分营          | 参赛/报名时间    | 状态 | - 奖项 | 计经作            | -15   |
|               | 2020年山东大学未来科学营                | 17281   | Sec. 1       |         | 2020年山东大学未来<br>科学言 | 2019-12-30 | 报名 |      | <b>115 3</b> 5 | 育/进营  |

| 点击最右侧  | "详情" | 按钮, | 下划鼠标, | 页面最下端找到 | "科学 |
|--------|------|-----|-------|---------|-----|
| 营报名照片" | 0    |     |       |         |     |

| 附件列表:          | 化二 成绩信白  | ndf                                      |               | 打开 下载      |                   |
|----------------|----------|------------------------------------------|---------------|------------|-------------------|
|                | 亦二_成绩指尽。 | pui                                      |               |            |                   |
|                | 张三_综合信息. | pdf                                      |               | 打开 下载      |                   |
|                |          |                                          |               |            |                   |
|                |          |                                          |               |            | 查看与提交参赛作品/提交科学营材料 |
|                | _        |                                          |               |            |                   |
| 大赛缴费凭证/科学营报名照片 |          |                                          |               |            |                   |
|                |          | 说明: 上传新图片会覆盖旧图片。                         |               |            |                   |
|                | 选择文件     | 选择文件                                     |               | 🚈 选择       |                   |
|                |          |                                          |               |            |                   |
|                |          |                                          |               |            |                   |
| 大赛缴费凭证/科学营报名照片 | ᇦᆠᄴᆞ     |                                          | 此处上传一         | <b>寸昭日</b> |                   |
| 照月             | 电丁照片     | 说明:上传新图片会覆盖旧图片。                          | 照片命名,         | 参营编号+姓名    |                   |
| 建议在照相馆或图文      | 店 新拍     | And a second second by the method of the | ллу Г нр -Ц • |            |                   |
|                | 选择文件     | 选择 文件                                    |               | 🗁 选择       |                   |

此处务必正确上传,否则影响证书输出,请务必上传<mark>近期一寸 照片电子版</mark>,切记不要翻拍或自拍照片,建议在照相馆或图文 店新拍。

**具体照片要求:**近期正面免冠彩色头像,头部占照片 尺寸的 2/3,图象清晰,神态自然,白底,像素尺寸不小 于 1260\*900,jpg 格式,大小不超过 2M。切记不要穿

| 着白色或浅色衣        | 衣服拍照,          | 不要翻拍或自     | <u>拍照片。</u> |
|----------------|----------------|------------|-------------|
| 大赛缴费凭证/科学营报名照片 |                |            |             |
| 选择文件           | 说明:上传新图片会覆盖旧图  | 9H.<br>m Q | ×           |
|                | ▶ 13395 张三 JPG |            | ① 上传 一 选择   |

点击"选择",再点击"上传",至此完成照片上传。

# 不合适照片举例如下,请参考。 不合适照片举例如下,请参考。

效果不良照片范例 建议更换 (示例图来自网络)

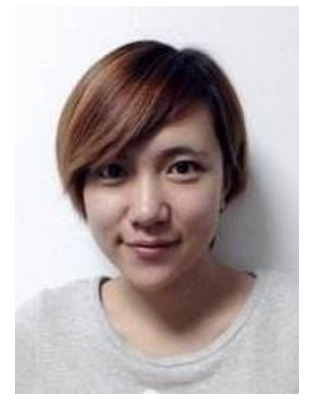

面部、背景阴影明显

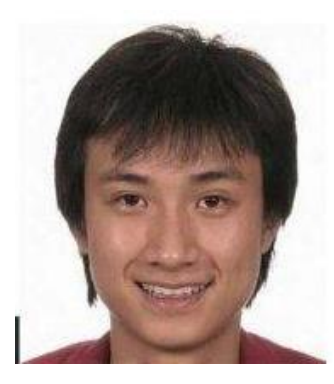

面部光线不足

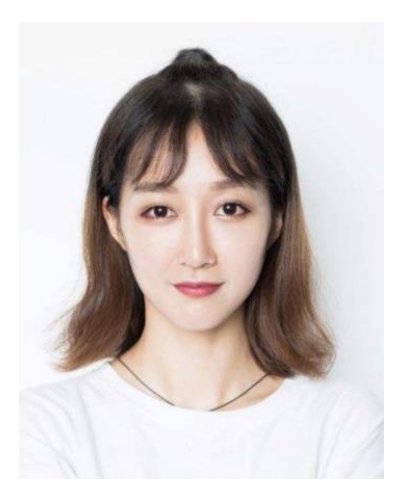

白色衣服与背景区分不明显

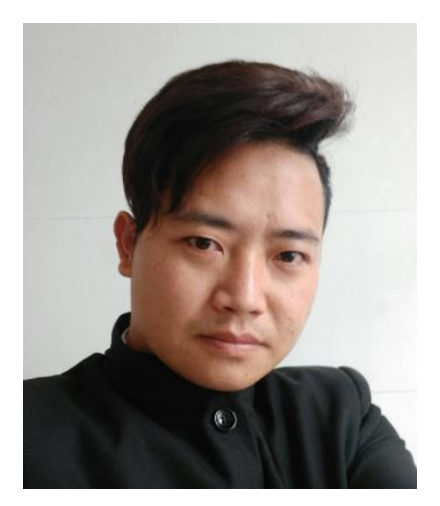

手机自拍,身体、头部不正

## 优质照片示范

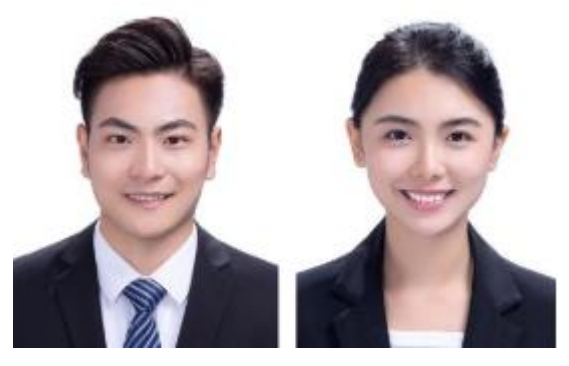

衣着深色服装,推荐衬衫、校服等 白色背景 头部、身体姿态端正 表情自然 面部光线均匀 无阴影

至此,完成报名及材料和照片上传。

没有进行到此步骤的表示操作有问题,请务必严格 按照本文件操作完整。

# 15、如若操作失误,需要修改,可在我的主页最右侧 "我的比赛/科学营",列表最右侧,点击"退赛/退营" 再返回第一步进行重新报名。

| 山东大学双创教育信息管   | 管理平台 <del>◆</del> 牧起菜单                 |         |              |                   |         |                    |            |          | 1          | 9航 <del>-</del> | <b>e</b> ,  |      |
|---------------|----------------------------------------|---------|--------------|-------------------|---------|--------------------|------------|----------|------------|-----------------|-------------|------|
| 我的主页          | ▲ / 形的最高/利学専列事                         |         |              |                   |         |                    |            |          |            |                 |             |      |
| ● 操作描南        | · / ////////////////////////////////// |         |              |                   |         |                    |            |          |            |                 |             |      |
| 警 我的队伍(科学营无关) | 我的参赛/科学营列表                             |         |              |                   |         |                    |            |          |            |                 |             |      |
| ■ 我的作品(科学营无关) |                                        |         |              |                   |         |                    | ~          |          |            |                 |             |      |
| ➡ 我的比赛/科学营    | 大赛/科学营名称: 队伍                           | 名称:     | 作品名称(科学营无关): |                   | 开始检索 清空 |                    |            |          |            |                 |             |      |
| ▲ 个人中心        | 每页显示 10 * 条记录                          |         |              |                   |         |                    |            |          |            |                 | <b>\$</b> 1 | 8/参营 |
| ■ 消息管理 〈      |                                        |         |              |                   |         | 参赛方向 (領            |            |          |            |                 |             | ίĒ   |
| <b>査</b> 用户反馈 | 大臺/科字营名称                               | 队伍/参营编号 | 队伍           | <b>作</b> 閉(封念@+表) |         | 域) /科学营分营          | 参数/服名时间    | 17 \$625 | <b>契</b> 頃 | 题作              | -           | -15  |
|               | 2020年山东大学未来科学营                         |         | 120.000      |                   |         | 2020年山东大学未来<br>科学曹 | 2019-12-30 | 报名       |            | ¥55             | 昆赛/遗营       |      |